## Kapitel 5 Shop-Marketing

## eTracker - Echtzeit-Webanalyse statt Besucherzähler

*eTracker* ist mit mehr als 65.000 zufriedenen Kunden einer der führenden Anbieter von professionellen **Web-Controlling-**Produkten und Dienstleistungen. Zu verschiedenen Pakettarifen erhalten Sie eine ausgereifte Technologie mit zahlreichen Innovationen und persönlichem Support. *eTracker* bietet zwei Produkte für Online-Marketing an: *Web Analytics* und *Visitor Voice*. Beide Produkte leisten mehr als eine einfache **Webanalyse**. *Visitor Voice* analysiert die Meinungen Ihrer Besucher mit Fragen zur Zufriedenheit im Shop. Der Kunde erhält nach Erhalt der Ware einen Fragenbogen zum Ausfüllen und Sie gewinnen dadurch Handlungsempfehlungen zur Steigerung der **Kundenzufriedenheit**. Je zufriedener Ihre Kunden sind, desto öfter besuchen Sie Ihren Shop.

**Vorteil gegenüber Google** Web Analytics dagegen nennt Ihnen Kennzahlen zu Ihren Besuchern in quantitativen Analysen, wie Kampagnenverlauf, Live-Besucher-Tracking, Clickmap, Trendanalysen, Warenkörbe, Segmentierung und vieles mehr. Vorteil gegenüber Google Analytics: Die eTracker GmbH ist als einziges Web-Controlling-Unternehmen durch die zuständige Landesdatenschutzbehörde geprüft worden. Der Landesdatenschutzbeauftragte hat bestätigt: Alle Daten werden zu 100% konform zum deutschen Datenschutzgesetz verarbeitet und gespeichert.

> Für *Web Analytics* stehen Ihnen drei verschiedene Pakete zur Verfügung, die Sie nach einer kostenlosen Testphase von 21 Tagen bestellen können. Tabelle 5.5 zeigt eine Übersicht der Features für dieses Paket:

| Web Analytics Basic      | Web Analytics Advanced      | Web Analytics Unlimited |
|--------------------------|-----------------------------|-------------------------|
| Herkunft, Suchbegriffe   | Kampagnen-Erfolgskontrolle  | Klickbetrugserkennung   |
| Klickpfade               | Analyse jeder Werbeform     | Segmentierung           |
| Branchen-Benchmarks      | A/B-Vergleiche              | Lernfähige Algorithmen  |
| Neu: Trendanalysen       | Wirtschaftlichkeitsanalysen | Verdachtsreporting      |
| Clickmap-Overlay         | Umsatz-Kostenrechnung       | Abwehr von Betrügern    |
| Wiederkehr, Verweildauer | Konversionsraten            | Individuelle Analysen   |
| Flash-Tracking           | Warenkorbanalysen           | Neu: Mobile Analytics   |
| Live-Besucherverfolgung  | Neu: Live Heatmap-Overlay   | Web-Services API        |
| ab 9,90 EUR pro Monat    | ab 49 EUR pro Monat         | ab 149 EUR pro Monat    |

Tabelle 5.5: Übersicht der Produktpalette Web Analytics von eTracker

## Produktmarketing und Shopanalyse-Tools

Jedes einzelne Produkt staffelt sich im Preis nochmals nach dem freien PI-Kontingent. PI steht für **Page-Impressions**, also Gesamtzahl von Seitenabrufen durch Ihre Besucher. Im *Web Analytics Advanced* wählen Sie zwischen »Small« mit 250.000 PI pro Monat für 49 EUR, »Medium« mit 1 Million PI pro Monat für 99 EUR oder »Large« mit 3 Millionen PI im Monat für 249 EUR. Für unser Beispiel entschieden wir uns für *Web Analytics Advanced Small*.

Folgende Schritte sind für die Installation von Web Analytics Advanced notwendig:

- 1. Registrieren Sie Ihr Konto mit einer Testphase.
- 2. Loggen Sie sich in Ihren Kundenaccount ein.
- 3. Binden Sie den HTML-Code in Ihr Shop-Template ein.

Starten Sie am besten mit der Testphase, so erhalten Sie das Paket drei Wochen umsonst. Melden Sie sich auf der Website etracker.com/de für das Produkt *Web Analytics* an, klicken Sie auf »Kostenlos testen« und geben Sie Ihre Daten ein. Nach der Registrierung werden Ihnen per Bestätigungs-Mail die Zugangsdaten mitgeteilt. Mit Benutzername und Passwort gelangen Sie unter »Webanalyse Login« auf der Startseite in Ihren Kundenbereich.

| etracker<br>KnowNow. Statistik zshit seit dem 2<br>Dig Logout (Susann Angel                                                                                                    | 12.04.2009 / 1 Tage<br>Ø                                                                                                    |
|----------------------------------------------------------------------------------------------------|----------------------------------------------------------------------------------------------------|
| Mi 22.04.2009 12:25:19 4 Setup/Track                                                                                                    | cing-Code                                                                                                    |
| Tag Monat Jahr<br>April 2009                                                                                                    | Tracking-Code                                                                                                    |
| M D M D F S S<br>14 30 31 1 2 3 4 5                                                                                                    |                                                                                                    |
| 15         6         7         0         0         10         11         12           16         13         4         15         10         17         10         10           16         20         21         20         21         20         21         24         25         26           16         27         28         29         20         1         2         2         2           Datehoust | Einelbing Einelbing Einelb |
| Benchgroups                                                                                                    | Basiseinstellungen                                                                                                    |
| Marketing                                                                                                    | Konfigurieren Sie hier die Basiseinstellungen für die Auslieferung des etracker Tracking-Codes.                                                                                                    |
| Besucher                                                                                                    | Erkennung der Plugins                                                                                                    |
| > Nutzung                                                                                                    | Wenn Sie diese Pluginerkennung aktivieren, werden die installierten Plugins des Besuchers ausgewertet.                                                                                                    |
| Herkunft                                                                                                    |                                                                                                    |
| Technik Web                                                                                                    | ₩ Website-Overlay Code                                                                                                    |
| Technik Mobil                                                                                                    | Diese Parameter steuert die Erfassung von Benutzereingaben für die Heat- und Clickmap.                                                                                                    |

Abbildung 5.35: Nach dem ersten Einloggen in Ihr Kundenkonto – Dashboard

Gleich nach der Anmeldung bei Ihrem Kundenkonto sehen Sie auf der ersten Seite den **Tracking-Code** als JavaScript-Quellcode. Öffnen Sie über den Adminbereich »System › Konfiguration › Gestaltung« (System › Configuration › Design) die Sektion »Fußzeile« (Footer). Kopieren Sie Testphase starten

eTracker in Magento

einbauen

Kapitel 5

411

## Kapitel 5 Shop-Marketing

den Tracking-Code von *eTracker* in die Zelle neben »Verschiedenes HTML« (Miscellaneous HTML). Jetzt erscheint der Code auf jeder Webseite kurz vor dem schließenden </body>-Tag.

Vergleichszahlen integrieren Während Sie Ihren *eTracker Web Analytics*-Account durchforsten und die Features genauer ansehen, öffnen sich einige Fragefenster von *eTracker*. Interessant ist dabei die Möglichkeit, einer **Benchgroup** beizutreten. Sind Sie einer Benchgroup beigetreten, wie »Kategorie Online-Handel allgemein«, dann erhalten Sie Vergleichskennzahlen zu dieser Gruppe. Im Gegenzug darf *eTracker* zukünftig in anonymisierter Form Analysedaten Ihrer Website erfassen und zur Berechnung der **Benchgroup-Vergleichskennzahlen** dieser Gruppe verwenden.

| etracker°                      | Statistik zählt seit dem<br>Dogost (Öffentliche S | angestranser 2/1 Besucher online<br>30.10.2001 / 2731 Tage<br>Matintik) |                      |                                                    |                      |                                       |                  |
|--------------------------------|---------------------------------------------------|-------------------------------------------------------------------------|----------------------|----------------------------------------------------|----------------------|---------------------------------------|------------------|
| li 22.04.2009 23:26:56         | 4 Dashboard                                       |                                                                         |                      | 5 K 0 2 I                                          |                      |                                       |                  |
| Tag Monat Jahr<br>+ April 2009 |                                                   | Grafik Suchmaschinen Heute                                              | 805×                 | Grafik Besucher pro Tag                            | 8 9 5 X              | Suchwortstatistik Phrasen Letzte      | 6 Mo 创 🍏 🗷       |
| момогзз                        |                                                   |                                                                         |                      |                                                    |                      | Phrase                                | 4                |
| 4 30 31 1 2 3 4 5              |                                                   | -                                                                       |                      |                                                    | 14. 11.              | englisch lernen                       | 99.961           |
| 5 6 7 8 9 10 11 12             |                                                   |                                                                         |                      |                                                    | 11 A M A M A         | Reported Speech                       | 43.784           |
| 6 13 14 15 16 17 18 19         |                                                   |                                                                         |                      |                                                    | the attention of the | learning english                      | 42.678           |
| 7 20 21 22 23 24 25 26         |                                                   |                                                                         |                      |                                                    |                      | englisch übungen                      | 38.928           |
| 8 27 28 29 30 1 2 3            |                                                   | ADDER."                                                                 | Replace Replace Line | uninderlanderderderderderderderderderderderderderd | ACCORDENCES (        | english grammar exercises             | 35.838           |
| Daten Monat 🗸                  |                                                   | Besucher pro Land Letzte 6 Monate                                       |                      | stündliche Performance                             | 8954                 | Prognose                              | 2 C C            |
| 01.04.2005 🕑 22.04.2005 🕑 🖻    |                                                   | Land                                                                    | Ŷ                    |                                                    |                      | lanofristice Prognose                 | leicht fallend   |
| Dashboard Q                    |                                                   | Germany                                                                 | 3.150.996            |                                                    |                      | aktuelle Tagesprognose                | stark steigend   |
|                                |                                                   | Austria                                                                 | 371.039              |                                                    |                      | Bester Tag 64.                        | 971 / 24.03.2009 |
| // Anzeigen                    |                                                   | United States                                                           | 293.116              |                                                    |                      | Schlechtester Tag 14.                 | 672 / 11.04.2009 |
| Benchgroups %                  |                                                   | Spain Spain                                                             | 245.165              |                                                    |                      |                                       |                  |
| Benchgroup Dashboard           |                                                   | Mexico                                                                  | 201.156              | anharer-                                           | (Representation)     |                                       |                  |
| Marketing                      |                                                   | Besucherverhalten                                                       | 868                  | Besucher Insgesamt                                 | 2 C C                | Besucher Heute                        | 864              |
| Besucher                       |                                                   | 0                                                                       |                      | Besucher                                           | 33.832.278(5.095)    | A                                     | Prognose         |
| Nutzung                        |                                                   | Ansichtszeit pro Besucher                                               | 00:09:50             | 080 contention from the                            | 22 645 400           | g besucher                            | 49.306 53.156    |
|                                |                                                   | Ansichtszeit pro Seite                                                  |                      | UAL pupper periode periode 23:043:488              |                      | TOT Eindeutige Besucher               | 34.882           |
| Herkunft                       |                                                   | -5                                                                      | The ball of          | 영향량 Wiederkehrende Besuch                          | er 10.181.684        | <b>ਉਨ੍ਹੈਊ</b> Wiederkehrende Besucher | 14.424           |
| Technik Web                    |                                                   | Page Impressions pro Besucher                                           | 10,74                | 10,74 * Quereinsteiger 28.770.893                  | * Ouereinsteiger     | 44.112                                |                  |
| Reports                        |                                                   |                                                                         |                      | Page Impressions                                   | 422.397.383          | Page Impressions                      | 554.623 502.469  |
| nktionen verfügbar ab          |                                                   | Letzte Besucher                                                         | 864                  | Nutzung pro Bereich Heute                          | 004                  | Werbewert bei TKP von 1,00 EUR        | 10 (ii) (ii)     |
| Web Appliture Lite             |                                                   | 21:45:49 166.210                                                        | WinXP                | Bereich                                            | േ തി                 |                                       |                  |
| Web Analytics Basic            |                                                   | 22.04.2009 (making states)                                              | IE                   | Öhennisht Öhummen                                  |                      | Heute                                 | 0,00             |
| Web Analytics Advanced         |                                                   | (moule wreless)                                                         |                      | oversion overgen                                   | 11.996 94.029        | Kurztnistig Monat                     | 12504,95         |
|                                |                                                   | * @                                                                     | m/tr                 | Hauntreiten                                        | 0.056 10.224         | langristig Monat                      | 14143,81         |
|                                |                                                   | ĐậĐ (1)                                                                 |                      | Grammatik                                          | 7.455 26.708         |                                       |                  |
|                                |                                                   | - (1)                                                                   |                      | englisch Grammatik                                 | 6.567 19.005         |                                       |                  |
|                                |                                                   |                                                                         |                      |                                                    | 10000                |                                       |                  |

Abbildung 5.36: Dashboard von eTracker Web Analytics

Dashboard-<br/>AnsichtIst alles erfolgreich eingebunden, erscheint nach dem Login in Ihren<br/>Kundenaccount nicht mehr der Tracking-Code, sondern gleich das<br/>Dashboard. Da es sich bei *eTracker* um eine Echtzeitanalyse handelt,<br/>sehen Sie sofort Ergebnisse und ob sich gerade jemand auf der Website<br/>befindet. Dies ist ein riesiger Vorteil und nicht der einzige gegenüber<br/>Google Analytics.

etracker.com/de

eTracker GmbH (Anbieter Webanalyse-Tool)